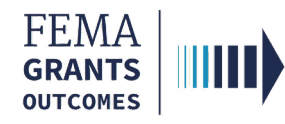

# **Request for Information (External Users)**

## Section 1: External User Log-in (AOR Role)

#### Step 1:

Go to https://go.fema.gov

#### Step 2:

Input the email and password you created, then select **Log-in.** This will take you to the Welcome page

| Welcome to FEMA Grants Outcomes<br>Grants Outcomes (GO) is FEMA's new platform for submitting, approving, and managin | <b>S!</b><br>g FEMA grants. |
|----------------------------------------------------------------------------------------------------|-----------------------------|
| Log in                                                                                                    | FEMA employees              |
| Email Password                                                                                                    | United States Government    |
| Forgot password?                                                                                                    |                             |

## Section 2: Navigate to the RFI

#### Step 1:

Select Grants in the top blue banner and locate the grant. You may also search by Grant ID

| FEMA GO IIIII) Grants -           | Organizations 👻         |                    |             | Grant/Subgrant ID    | Q 💄 FnAor LnAor 👻 |
|-----------------------------------|-------------------------|--------------------|-------------|----------------------|-------------------|
| SUBAPPLICATION TITLE              | SUBORGANIZATION         | STATUS             | STATUS DATE | I want to            | Search            |
| Title SUBAPPLICATION TYPE Project | Org Ser001 DN 51032     | Pending submission | 01/19/2023  | Select an • • action | Grant ID          |
|                                   |                         |                    |             |                      | Show              |
| SUBAPPLICATION TITLE              | SUBORGANIZATION<br>NAME | STATUS             | STATUS DATE | I want to            | My grants         |

...continued

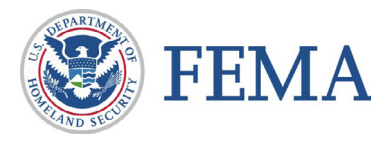

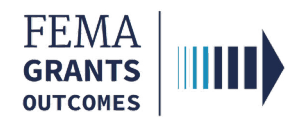

#### Step 2:

Locate the grant, and under **I want to**, select the arrow in the box to open a drop-down menu. Select **Continue application** to open your application

| FEMA GO IIIII) Grants - O                             | rganizations 👻                                |                              |                                  |                      | Grant/Subgrant ID |
|-------------------------------------------------------|-----------------------------------------------|------------------------------|----------------------------------|----------------------|-------------------|
| Management cost                                       |                                               |                              |                                  |                      |                   |
| FUNDING OPPORTUNITY<br>Cooperating Technical Partners | 6453 days remaining in the application period | STATUS<br>Pending submission | <b>STATUS DATE</b><br>12/07/2022 | I want to.<br>Select | <br>an action     |
| GRANT ID <u>EMW-2023-DD-00002</u> (manage_grant)      |                                               |                              |                                  | Contin<br>View a     | nue application   |

#### Step 3:

On the Grant summary page, select **Request for Information** in the left navigation panel. This will scroll to the **Request for Information** section of the summary

| FEMA GO                                       | anizations                  |              |                    | Grant/Subg     | grant ID  | Q 💄 FnAorr LnAorr 👻 |
|-----------------------------------------------|-----------------------------|--------------|--------------------|----------------|-----------|---------------------|
| «<br>Grant summary                            | Financial reports           |              |                    |                |           |                     |
| My to do list                                 | Report                      | Due date     | Status             | Date of status | Action    |                     |
| Organization information<br>Financial reports | Performance progress report | ts           |                    |                |           |                     |
| Performance progress reports                  | Report                      | Due date     | Status             | Date of status | Action    |                     |
| Closeout reports                              |                             |              |                    |                |           |                     |
| Request for Information                       | Closeout reports            |              |                    |                |           |                     |
| Application                                   | Report                      | Due date     | Status             | Date of status | Action    |                     |
| Attachments                                   |                             |              |                    |                |           |                     |
|                                               | Request for Information     |              |                    |                |           |                     |
|                                               | RFI number                  | Request date | Status             | Date of status | Action    |                     |
|                                               | RFI 1                       | 08/28/2023   | Pending submission | 08/28/2023     | Actions - |                     |

#### Step 4:

In the actions dropdown of the Request for Information section, select **Continue request** in order to make the requested corrections

| Request for Informatio | n            |                    |                | View request     |
|------------------------|--------------|--------------------|----------------|------------------|
| RFI number             | Request date | Status             | Date of status | Continue request |
| RFI 1                  | 08/28/2023   | Pending submission | 08/28/2023     | Actions -        |
|                        |              |                    |                |                  |
|                        |              |                    |                |                  |

Note

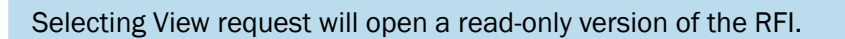

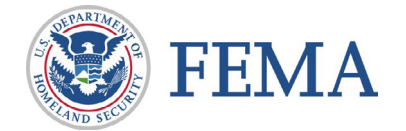

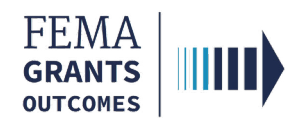

## **Section 3: Addressing the RFI Updates**

#### **Due Date and FEMA Findings**

- Make note of the due date located in the Request for Information status banner
- The details of the request for information are located under the heading: **FEMA findings** to be addressed

| EMW-2023-DD-00010: Cooperating Technical Partners                                                              |
|----------------------------------------------------------------------------------------------------|
| Request for Information: Application                                                                           |
| A Request for Information (101) 11                                                                             |
| Instructions:                                                                                                  |
| 1. Please address the findings listed below and complete the sections of the application.                      |
| 2. Provide any comments and additional documentation (if needed)                                               |
| 3. Sign and submit this RFI.                                                                                   |
|                                                                                                    |
| FEMA findings to be addressed:                                                                                 |
| Testing to see what the screen shows for the program to correct information. Please add a line item to budget. |

#### **Review Application and Address FEMA Findings**

• Walk through the application and make the necessary and/or requested updates

| Application ID: EMW-2023-DD-00010                                                                                                    |                                                                          |
|----------------------------------------------------------------------------------------------------|--------------------------------------------------------------------------|
|                                                                                                    | OMB number: 1660-0114, Expiration date: 2023-11-01 View burden statement |
| System for Award Management (SAM.gov) profile                                                                                                    |                                                                          |
| Please identify your organization to be associated with this application.<br>All organization information in this section will come from the System for Award Manageme                                                                                                    | nt (SAM) profile for that organization.                                  |
| Org Ser001 DN 30005                                                                                                    |                                                                          |
| Information current from SAM.gov as of:                                                                                                    | 02/03/2020                                                               |
| UEI-EFT:                                                                                                    | UE1900030005                                                             |
| DUNS (includes DUNS+4):                                                                                                    | 900030005                                                                |
| Employer Identification Number (EIN):                                                                                                    | 987654000                                                                |
| Organization legal name:                                                                                                    | Org Ser001 LN 30005                                                      |
| Organization (doing business as) name:                                                                                                    | Org Ser001 DBA 30005                                                     |
| Mailing address:                                                                                                    | 30005 Org Ser001 Blvd null Testington, TN 37201-null                     |
| Physical address:                                                                                                    | 30005 Org Ser001 Blvd null Testington, TN 37201-null                     |
| Is your organization delinquent on any federal debt?                                                                                                    | N/A                                                                      |
| SAM.gov registration status:                                                                                                    | Active as of 12/31/2019                                                  |
| ✓ We have reviewed our bank account information on our SAM.gov profile to ensure<br>We have reviewed our bank account information on our SAM.gov profile to ensure<br>we have reviewed our bank account information on our SAM.gov profile to ensure<br>we have reviewed our bank account information on our SAM.gov profile to ensure<br>we have reviewed our bank account information on our SAM.gov profile to ensure<br>we have reviewed our bank account information on our SAM.gov profile to ensure<br>we have reviewed our bank account information on our SAM.gov profile to ensure<br>we have reviewed our bank account information on our SAM.gov profile to ensure<br>we have reviewed our bank account information on our SAM.gov profile to ensure<br>we have reviewed our bank account information on our SAM.gov profile to ensure<br>we have reviewed our bank account information on our SAM.gov profile to ensure<br>we have reviewed our bank account information on our SAM.gov profile to ensure<br>we have reviewed our bank account information on our SAM.gov profile to ensure<br>we have reviewed our bank account information on our SAM.gov profile to ensure<br>we have reviewed our bank account information on our SAM.gov profile to ensure<br>we have reviewed our bank account information on our set of the set of the | re it is up to date                                                      |
|                                                                                                    |                                                                          |

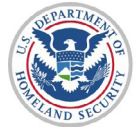

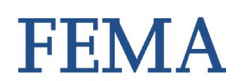

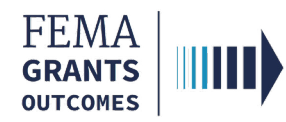

## **Section 4: Additional Updates and Attachments**

- On the **Contact Information** page, you can make updates to the secondary point of contact and/or upload attachments
- On the **Assurances and Certifications** page, documents that are relevant to the RFI request can be uploaded

| Contact information                                                                                                    | on                                                                                                    |                                                                                                    |                                                                                                    |                                                                                                    |                                                                                                    |
|----------------------------------------------------------------------------------------------------|----------------------------------------------------------------------------------------------------|----------------------------------------------------------------------------------------------------|----------------------------------------------------------------------------------------------------|----------------------------------------------------------------------------------------------------|----------------------------------------------------------------------------------------------------|
| Did any individual or organizati<br>the assistance took place prior                                                                                  | on assist with the develop<br>to submitting the applicat                                                                      | ment, preparation, or review of the application to<br>on?                                                                                                    | include drafting or writing the narrative                                                                                                    | e and budget, whether that person, entity                                                                                                    | , or agent is compensated or not and whether                                                                                                    |
| O Yes                                                                                                    |                                                                                                    |                                                                                                    |                                                                                                    |                                                                                                    |                                                                                                    |
| No                                                                                                    |                                                                                                    |                                                                                                    |                                                                                                    |                                                                                                    |                                                                                                    |
| Secondary point of cont                                                                                                    | act                                                                                                    |                                                                                                    |                                                                                                    |                                                                                                    |                                                                                                    |
| Please provide a secondar                                                                                                    | y point of contact for th                                                                                                    | is grant.                                                                                                    |                                                                                                    |                                                                                                    |                                                                                                    |
| The Authorized Organization Rep<br>of the fire department or organization<br>contact can also be an individual                                       | resentative (AOR) who subn<br>tions applying for the grant ti<br>who assisted with the develo                                 | its the application will be identified as the primary poi<br>nat will see the grant through completion, are familiar<br>prment, preparation, or review of the application.                                                     | int of contact for the grant. Please provide<br>with the grant application, and have the a                                                                                          | one secondary point of contact for this gra<br>uthority to make decisions on and to act up                                                                                                    | nt below. The secondary contact can be members<br>on this grant application. The secondary point of                                                                    |
| Vegeta Vegeta<br>Jane Smith                                                                                                    |                                                                                                    | Primary phone<br>555555555<br>Home                                                                                                    | Additional p<br>5552225655<br>Mobile                                                                                                    | hones                                                                                                    | ∕Edit                                                                                                    |
| vegeta@vegeta.com                                                                                                    |                                                                                                    | 1 84                                                                                                    |                                                                                                    |                                                                                                    |                                                                                                    |
|                                                                                                    |                                                                                                    |                                                                                                    |                                                                                                    |                                                                                                    |                                                                                                    |
|                                                                                                    |                                                                                                    |                                                                                                    |                                                                                                    |                                                                                                    |                                                                                                    |
|                                                                                                    |                                                                                                    |                                                                                                    |                                                                                                    |                                                                                                    |                                                                                                    |
|                                                                                                    |                                                                                                    |                                                                                                    |                                                                                                    |                                                                                                    |                                                                                                    |
| Assurances and ce                                                                                                    | ertifications                                                                                                    |                                                                                                    |                                                                                                    |                                                                                                    |                                                                                                    |
|                                                                                                    |                                                                                                    |                                                                                                    |                                                                                                    |                                                                                                    |                                                                                                    |
| SF-LLL: Disclosure of                                                                                                    | Lobbying Activitie                                                                                                    | S                                                                                                    |                                                                                                    |                                                                                                    |                                                                                                    |
|                                                                                                    |                                                                                                    |                                                                                                    |                                                                                                    | OMB number:                                                                                                    | 4040-0013, Expiration date: 02/28/2025 View burden statement                                                                                                    |
| Complete only if the applicant is re<br>person for influencing or attemptin<br>cooperative agreement, the under<br>which there occurs any event desc | equired to do so by 44 C.F.R<br>g to influence an officer or e<br>signed shall complete and s<br>cribed in 44 C.F.R. ŧ 18.110 | part 18. Generally disclosure is required when apply<br>mployee of any agency, a Member of Congress, an of<br>Jubmit Standard Form-LLL, "Disclosure Form to Repor<br>(c) that requires disclosure or that materially affects t | ing for a grant of more than \$100,000 and<br>fficer or employee of Congress, or an emp<br>t Lobbying," in accordance with its instruc<br>the accuracy of the information contained | I if any funds other than Federal appropriate<br>ployee of a Member of Congress in connect<br>ttions. Further, the recipient shall file a discl<br>in any disclosure form previously filed by th | ed funds have been paid or will be paid to any<br>ion with this Federal contract, grant, loan, or<br>osure form at the end of each calendar quarter in<br>e applicant. |
| The applicant is not currently r                                                                                                    | required to submit the SF-LL                                                                                                  | L                                                                                                    |                                                                                                    |                                                                                                    |                                                                                                    |
| Add any additional attack                                                                                                    | hments to your RFI s                                                                                                    | ubmission (optional)                                                                                                    |                                                                                                    |                                                                                                    |                                                                                                    |
| 1. Attach a document                                                                                                    |                                                                                                    | Maximum file size: 1 GB                                                                                                    |                                                                                                    | Accepted File Types:<br>.pdf, .doc, .docx, .xls, .xlsx, .xlsb, .xps, .p<br>.pub, .rtf, .tif, .zip                                                                                                | ptx, .jpg, .jpeg, .png, .bd, .csv, .html, .mp4, .msg,                                                                                                    |
| Filename                                                                                                    | Date uploaded                                                                                                    | Uploaded by                                                                                                    | File size                                                                                                    | Description                                                                                                    | Action                                                                                                    |
|                                                                                                    |                                                                                                    |                                                                                                    |                                                                                                    |                                                                                                    |                                                                                                    |
|                                                                                                    |                                                                                                    |                                                                                                    |                                                                                                    |                                                                                                    |                                                                                                    |
| Applicant comments (optional)                                                                                                    |                                                                                                    |                                                                                                    |                                                                                                    |                                                                                                    |                                                                                                    |
|                                                                                                    |                                                                                                    |                                                                                                    |                                                                                                    |                                                                                                    |                                                                                                    |
|                                                                                                    |                                                                                                    |                                                                                                    |                                                                                                    |                                                                                                    |                                                                                                    |
|                                                                                                    |                                                                                                    |                                                                                                    |                                                                                                    |                                                                                                    | 4                                                                                                    |
|                                                                                                    |                                                                                                    |                                                                                                    |                                                                                                    |                                                                                                    |                                                                                                    |

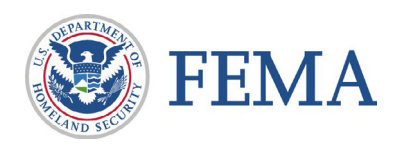

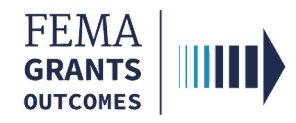

## Section 5: Sign and Submit the RFI

- Select the **checkbox** to certify your submission
- Use your FEMA GO password to sign your RFI
- Select Submit
- A green banner will appear stating that you have successfully submitted your RFI

| Sign and submit your RFI  vy signing this report, I FnAorr LnAorr certify to the best of my knowledge and belief that the report is true, complete, and accurate, and the expenditures, disbursements and cash receipts are for the purposes and objectives set forth in the terms and onditions of the Federal award. I am aware that any false, fictitious, or fraudulent information, or the omission of any material fact, may subject me to criminal, civil or administrative penalties for fraud, false statements, false claims or otherwise. (U.S. Code Title 18, Section 1001 and Title 31, Sections 3729-3733 and 3801-3812). |
|----------------------------------------------------------------------------------------------------|
| Please enter your password.                                                                                                    |
| Submit                                                                                                    |
| You have successfully submitted your request for information.                                                                                                    |

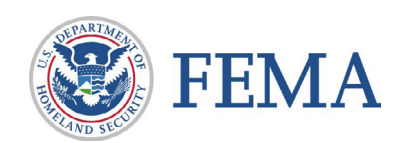

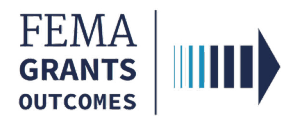

## Attention

In the budget examples that follow, the content and budget amounts are for demonstration purposes only and are not an instruction or requirement of an actual RFI.

## Example: Adding an Activity in an RFI

- In this example, we see one existing activity and a budget of \$10,000
- Within a budget category, select the Add activity to open a new activity dialogue box
- In the new activity dialogue box, complete the fields for **Project name**, **Project description**, and **apply a dollar amount for the budget**

| Grant request details<br>Are you requesting any funding to support construction costs? |               |
|----------------------------------------------------------------------------------------|---------------|
| <ul><li>Yes</li><li>No</li></ul>                                                       |               |
| + Add activity Grand total                                                             | : \$10,000.00 |
| Program area: Non construction                                                         |               |
| Activity: Project Saiyan Tech Support                                                  | \$10,000.00   |
| Additional comments                                                                    |               |
|                                                                                        |               |
| Activity: Project Training update to RFI Guide                                         | \$315.00      |
|                                                                                        |               |
| Project activity narrative                                                             |               |
|                                                                                        |               |
| Project description                                                                    |               |
|                                                                                        |               |

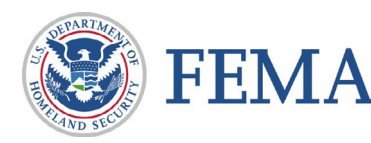

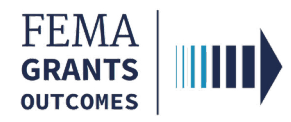

## **Example: Budget Rollups Will Total Automatically**

- In this example, we see the budget category automatically update to \$315
- The budget rollups for the **Grant request details** and the **Overall budget summary** totals automatically update from the original of \$10,000 to the new total of \$10,315

|                                                                                                    |            |                  | ······································                                                                                                    |
|----------------------------------------------------------------------------------------------------|------------|------------------|----------------------------------------------------------------------------------------------------|
| Item: Personnel                                                                                                    |            |                  | \$315.00                                                                                                    |
| × Delete this item                                                                                                    |            |                  |                                                                                                    |
| Item                                                                                                    |            |                  |                                                                                                    |
| Personnel                                                                                                    |            |                  | ~                                                                                                    |
| Description                                                                                                    |            |                  |                                                                                                    |
| Training update                                                                                                    |            |                  |                                                                                                    |
| Select a budget class                                                                                                    |            |                  | <i>k</i>                                                                                                    |
| Equipment                                                                                                    |            | ~                |                                                                                                    |
| Quantity                                                                                                    | Unit price | Total            |                                                                                                    |
| 6                                                                                                    |            | \$52.50 \$315.00 |                                                                                                    |
| + Add activity                                                                                                    |            |                  | Orend totals \$40,245,00                                                                                                    |
| + Add activity                                                                                                    |            |                  | Grand total: \$10,315.00                                                                                                    |
| + Add activity<br>/erall budget summary                                                                                                    | /          |                  | Grand total: \$10,315.00                                                                                                    |
|                                                                                                    | /          |                  | Grand total: \$10,315.00                                                                                                    |
| Add activity  /erall budget summary bject class categories ersonnel                                                                                                    | /          |                  | Grand total: \$10,315.00<br>Total<br>\$0.00                                                                                                    |
| Add activity  verall budget summary bject class categories ersonnel inge benefits                                                                                      | /          |                  | Grand total: \$10,315.00<br>Total<br>\$0.00<br>\$0.00                                                                                                    |
| Add activity  verall budget summary bject class categories ersonnel inge benefits avel                                                                                 | /          |                  | Grand total: \$10,315.00                                                                                                    |
| Add activity  rerall budget summary bject class categories ersonnel inge benefits avel quipment                                                                        | /          |                  | Grand total: \$10,315.00<br>Total<br>\$0.00<br>\$0.00<br>\$0.00<br>\$0.00<br>\$10,315.00                                                                                                    |
| Add activity  /erall budget summary bject class categories ersonnel inge benefits avel quipment upplies                                                                | /          |                  | Grand total: \$10,315.00           Total           \$0.00           \$0.00           \$0.00           \$0.00           \$0.00           \$0.00           \$0.00           \$0.00           \$0.00           \$0.00           \$0.00                                                                                                    |
| Add activity  verall budget summary  bject class categories  ersonnel  inge benefits avel  quipment upplies ontractual                                                 | /          |                  | Grand total: \$10,315.00<br>Total<br>50.00<br>50.00<br>50.00<br>510,315.00<br>50.00<br>50.00<br>50.00                                                                                                    |
| Add activity  rerall budget summary bject class categories ersonnel inge benefits avel quipment upplies ontractual onstruction                                         | /          |                  | Grand total: \$10,315.00           Total           \$0.00           \$0.00           \$10,315.00           \$0.00           \$0.00           \$0.00           \$0.00           \$0.00           \$0.00           \$0.00           \$0.00           \$0.00           \$0.00           \$0.00                                                                                                    |
| Add activity  verall budget summary bject class categories  ersonnel  inge benefits avel  quipment  upplies  ontractual onstruction ther                               | /          |                  | Grand total: \$10,315.00           Total           \$0.00           \$0.00           \$0.00           \$0.00           \$0.00           \$0.00           \$0.00           \$0.00           \$0.00           \$0.00           \$0.00           \$0.00           \$0.00           \$0.00           \$0.00           \$0.00           \$0.00           \$0.00                                                              |
| Add activity  verall budget summary bject class categories  ersonnel  inge benefits avel  quipment upplies  ontractual onstruction ther  btal direct charges           | /          |                  | Grand total: \$10,315.00           Total           S0.00           S0.00           S10,315.00           S0.00           S10,315.00           S0.00           S0.00           S10,315.00           S0.00           S0.00           S0.00           S0.00           S0.00           S0.00           S0.00           S0.00           S0.00           S0.00           S0.00           S0.00           S0.00           S0.00 |
| Add activity  verall budget summary bject class categories ersonnel inge benefits avel quipment upplies ontractual onstruction ther btal direct charges direct charges | /          |                  | Grand total: \$10,315.00           Total           \$0.00           \$0.00           \$0.00           \$10,315.00           \$10,315.00           \$0.00           \$10,315.00           \$0.00           \$0.00           \$10,315.00           \$0.00           \$10,315.00           \$0.00           \$10,315.00           \$10,315.00                                                                              |

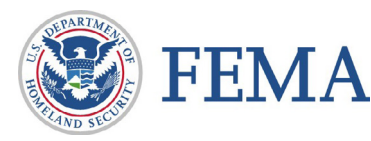

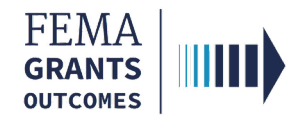

## **Example: Non-federal Resources Discrepancy**

If your budget updates have resulted in a non-federal resources discrepancy, the system will alert you with an error banner

| 0 | Non-federal resources discrepancy                                                                                                    |
|---|----------------------------------------------------------------------------------------------------|
|   | The combined Non-federal resources (Applicant + State + Other sources) must equal the overall total Non-federal resources of \$2,063.00. |

#### Step 1: Locate Discrepancy

In this example, the non-federal resources for the **Applicant, State,** and **Other sources** total \$2,000. However, this number is supposed to match the **Total** below of \$2,063

| Non-federal resources                   |             |  |
|-----------------------------------------|-------------|--|
| Applicant                               | \$500.00    |  |
| State                                   | \$1,000.00  |  |
| Other sources                           | \$500.00    |  |
| Remarks                                 |             |  |
|                                         | 1           |  |
| Total Federal and Non-federal resources |             |  |
| Federal resources                       | \$8,252.00  |  |
| Non-federal resources                   | \$2,063.00  |  |
| TOTAL                                   | \$10,315.00 |  |

#### Step 2: Correct Discrepancy

Adjust the non-federal resources within the **Applicant, State** and **Other sources** fields to ensure that they match the **Total** listed below. In this example that total is \$2,063

| Non-federal resources                   |             |  |
|-----------------------------------------|-------------|--|
| Applicant                               | \$531.50    |  |
| State                                   | \$1,000.00  |  |
| Other sources                           | \$531.50    |  |
| Pemarks                                 |             |  |
|                                         | 1           |  |
|                                         | 1           |  |
| Total Federal and Non-federal resources |             |  |
| Federal resources \$8,252.0             |             |  |
| Non-federal resources                   | \$2,063.00  |  |
| TOTAL                                   | \$10,315.00 |  |

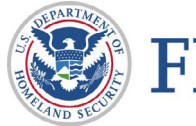